# Statistiekenmodule

## Inloggen

Open je internetbrowser (bijvoorbeeld Internet Explorer of Chrome) en typ in de adresbalk het volgende webadres in: <a href="http://www.cjt.be/ondersteuning">www.cjt.be/ondersteuning</a>

| 🗿 Jeugdverblijven.be   Admin - Microsoft Internet Explorer |                   |                |                 |      |                |              |            |   |
|------------------------------------------------------------|-------------------|----------------|-----------------|------|----------------|--------------|------------|---|
| <u>B</u> estand                                            | Be <u>w</u> erken | Bee <u>l</u> d | <u>E</u> avorie | eten | E <u>×</u> tra | <u>H</u> elp |            |   |
| C Vorig                                                    | ge • 🕥            | - 🗙            | 2               |      | $\mathbf{P}$   | Zoeken       | Kavorieten | Ø |
| Adres                                                      | http://behee      | r.jeugdv       | erblijver       | n.be |                |              |            |   |

Geef nu je gebruikersnaam (Login) en wachtwoord in en druk op Aanmelden

| Login<br>Wachtwoord | login0013 |           |
|---------------------|-----------|-----------|
| Wachtwoord          | •••••     |           |
|                     |           | Aanmelden |

#### Statistiekenmodule openen

Log in op de beheerspagina van Jeugdverblijven.be en klik in het groene navigatiemenu aan

de linkerkant op

, waarna het jaaroverzicht per maand verschijnt.

| Wellig order dak<br>CJT         | Vlaamse overheid 💥 🧮 🏑  |
|---------------------------------|-------------------------|
| afmelden                        |                         |
| mijn jeugdverblijven            | Selecteer jeugdverblijf |
| míjn fotoalbum                  |                         |
| mijn gastenboek                 | Lest4                   |
| mijn kalender                   | Ok                      |
| mijn reservaties                |                         |
| míjn last minutes               |                         |
| mijn statistieken               |                         |
| míjn wachtwoord                 |                         |
| u bent aangemeld als cjttest4   |                         |
|                                 |                         |
|                                 |                         |
|                                 |                         |
|                                 |                         |
|                                 |                         |
|                                 |                         |
|                                 |                         |
|                                 |                         |
| Copyright 2006, Soft Ages byba, |                         |

Uitbaters met meerdere erkenningen moeten nu aangeven welk centrum ze willen beheren. Dit kan door in de keuzelijst met de naam van het gewenste centrum te selecteren en daarna op te drukken. Pas dan krijgen ze het jaaroverzicht per maand te zien. **Statistiekenmodule activeren**  De allereerste keer dat je de statistiekenmodule opent, krijg je de vraag om deze optie te activeren. Vink hiervoor het vakje naast keuze 1 aan.

| Overnachtingstatistieken opties                                                                                                    |                                   |
|----------------------------------------------------------------------------------------------------|-----------------------------------|
| Via de statistiekenmodule op jeugdverblijven.be kan je je gegevens automatisch laten bezorgen aan                                                                                                    | ) het NIS en Toerisme Vlaanderen. |
| Maak je keuze voor het gebruik van deze module:                                                                                                    |                                   |
| <ol> <li>Je wenst gebruik te maken van de online statistiekenmodule op jeugdverblijven.be</li> <li>Je wenst gebruik te maken van de statistiekenmodule via een geautomatiseerd Excel-document.</li> <li>Je wenst geen gebruik te maken van de statistiekenmodule, vink dan bovenstaande optie uit</li> </ol> |                                   |

Na het activeren van keuze 1, word je doorgestuurd naar het jaaroverzicht per maand. Dit overzicht krijg je vanaf nu elke keer te zien wanneer je de statistiekenmodule opent.

Uitbaters die zelf over een programma of document beschikken waarmee ze statistieken berekenen, kunnen dit aan de statistiekenmodule van Jeugdverblijven.be koppelen. Hiervoor moet op de activatiepagina het vinkje naast keuze 2 worden aangevinkt.

| Overnachtingstatistieken opties                                                                                                    |                                 |
|----------------------------------------------------------------------------------------------------|---------------------------------|
| Via de statistiekenmodule op jeugdverblijven.be kan je je gegevens automatisch laten bezorgen aan l<br>Maak je keuze voor het gebruik van deze module:                                                                                                    | het NIS en Toerisme Vlaanderen. |
| <ol> <li>Je wenst gebruik te maken van de online statistiekenmodule op jeugdverblijven.be</li> <li>Je wenst gebruik te maken van de statistiekenmodule via een geautomatiseerd Excel-document.</li> <li>Je wenst geen gebruik te maken van de statistiekenmodule, vink dan bovenstaande optie uit</li> </ol> |                                 |

Na de activatie van keuze 2 moet het programma of document van de uitbater aan een importsjabloon (in Excel formaat) worden gekoppeld. Deze koppeling dient door de uitbater te gebeuren.

#### Statistiekenmodule uitschakelen

De statistiekenmodule (keuze 1 en 2) kan uitgeschakeld worden door op de activatiepagina het vinkje naast je keuze te verwijderen.

De activatiepagina kan je openen door in het grijze navigatiemenu bovenaan op

Instellingen te drukken.

#### Overnachtingen toevoegen

| Nieuwe overnad  | chtingen toevoege   | n doe je via | mijn reservaties    | of door in de |
|-----------------|---------------------|--------------|---------------------|---------------|
| statistiekenmoo | dule bovenaan op    | Nieuwe ove   | rnachtingen ingeven | te klikken.   |
| Wanneer je op   | Nieuwe overnachting | gen ingeven  | drukt, opent er zi  | ch een nieuwe |
| overnachtingsfi | che.                |              |                     |               |

| Vul hier nieuwe overnacht                                               | tingscijfers in                                                                                                    |
|-------------------------------------------------------------------------|----------------------------------------------------------------------------------------------------|
| Aankomst<br>Vertrek<br>Land<br>Individueel/groepsverband<br>Soort groep | dag       maand       2014         dag       maand       2014         dag       maand       2014         België       v         Groepsverband       v         Vlaams jeugdwerk (ook: jeugdkoren en catechesegroepen)       v |
| Aantal pers. min 31 jaar<br>Aantal pers. vanaf 31 jaar                  |                                                                                                    |
| Opslaan                                                                 |                                                                                                    |

In de overnachtingsfiche moet je volgende gegevens ingeven:

- Aankomst en vertrekdatum
- Land van herkomst

(i) Wanneer een groep uit meerdere nationaliteiten bestaat, wordt gekozen voor de nationaliteit die het best vertegenwoordigd was (*bijv. 30 Nederlanders en 10 Duitsers = 40 Nederlanders*).

- Soort groep
  - 1. Vlaams jeugdwerk (ook jeugdkoren en catechesegroepen)
  - 2. Waals en buitenlands jeugdwerk
  - 3. Scholen
  - 4. Andere jeugdgroepen (bijv. jeugdsportkamp, vriendengroep bestaande uit jongeren, ...)
  - 5. Volwassenengroepen (bijv. familiegroepen, oud-leidingweekend,...)
- Individu of groepsverband
  - () Koppels of gezinnen worden niet aanzien als groep, maar als individu.
- Aantal personen jonger dan 31 jaar & Aantal personen vanaf 31 jaar \*
  - (i) Bij beide leeftijdscategorieën moet een getal worden ingegeven. Anders kan de fiche niet worden opgeslagen.
  - (i) Geef steeds het totaal aantal personen op die het jeugdverblijfcentrum hebben geboekt, ook personen die in tenten hebben geslapen.

Centra van Type C, die van Afdeling Jeugd een werkings- of personeelssubsidie kregen, moeten nog een aantal extra velden invullen.

| Vul hier nieuwe overnachtin                                                                                                    | gscijfers in                                                                                                    |
|----------------------------------------------------------------------------------------------------|----------------------------------------------------------------------------------------------------|
| Aankomst<br>Vertrek<br>Land<br>Individueel/groepsverband<br>Soort groep                                                          | dag       maand       2014         dag       maand       2014         België       2014       2014         Groepsverband       Vaams jeugdwerk (ook: jeugdkoren en catechesegroepen)       V |
| Groepsnaam<br>Verantwoordelijke<br>Adres Verantwoordelijke<br>(straat + nr)<br>Postcode + Gemeente<br>Telefoon verantwoordelijke |                                                                                                    |
| Aantal pers. min 31 jaar<br>Aantal pers. vanaf 31 jaar                                                                           |                                                                                                    |
| Opslaan                                                                                                    |                                                                                                    |

De extra in te vullen velden zijn:

- Groepsnaam
- Naam van de verantwoordelijke
- Adres van de verantwoordelijke
- Gemeente waarin de verantwoordelijke woont
- Telefoonnummer van de verantwoordelijke

Deze 5 velden verschijnen automatisch wanneer je bij "Soort Groep" voor

Vlaams jeugdwerk 🛛 🖌 Waals en buitenlands jeugdwerk

🔽 kiest.

Druk onderaan op om de nieuwe overnachting toe te voegen. Deze overnachting wordt ook toegevoegd aan het jaaroverzicht per maand.

Als de groepsgrootte verandert gedurende een verblijf, moeten meerdere lijnen voor dezelfde groep worden ingevuld door de uitbater. M.a.w.: een voorkamp wordt in de module gescheiden ingegeven van het effectieve kamp. Is er een kleine capaciteitswijziging tijdens het kamp dan wordt het gemiddelde genomen.

# Jaaroverzicht per maand beheren

| mijn jeugdverblijven                   | Jaaroverzicht per maand        |               |                       |              | Hoe werkt de statistiekenmodule ? |                     |                     |  |
|----------------------------------------|--------------------------------|---------------|-----------------------|--------------|-----------------------------------|---------------------|---------------------|--|
| mijn fotoalbum                         | Jaaroverzicht per overnachting |               |                       |              |                                   | Instelling          | en                  |  |
| mijn gastenboek                        |                                | Nieuwe overna | chtingen ingeven      |              |                                   | Cijfers Afdelin     | g jeugd             |  |
| mijn kalender                          | ( Overzicht                    |               |                       |              |                                   |                     |                     |  |
| mijn reservaties                       |                                |               |                       |              |                                   |                     |                     |  |
| mijn last minutes<br>miin statistieken | Jaar                           | Maand         | Status                | # dagen open | #<br>overnachtingen               | #<br>overnachtingen | percentage<br>jeuqd |  |
| miin wachtwoord                        | 2007                           | iapuari       | Verzonden             | 31           | 3300                              | Yoor jeuga          | 100.00%             |  |
| bent aangemeld als cittest5            | 2007                           | februari      | Verzonden             | 28           | 3200                              | 2450                | 76,56 %             |  |
|                                        | 2007                           | maart         | Verzonden             | 16           | 820                               | 820                 | 100,00 %            |  |
|                                        | 2007                           | april         | Verzonden             | 30           | 3000                              | 2810                | 93,67 %             |  |
|                                        | 2007                           | mei           | Verzonden             | 31           | 1420                              | 1250                | 88,03 %             |  |
|                                        | 2007                           | juni          | Klaar voor verzending | 30           | 1718                              | 1648                | 95,93 %             |  |
|                                        | 2007                           | juli          | Klaar voor verzending | 31           | 6890                              | 6890                | 100,00 %            |  |
|                                        | 2007                           | augustus      | Klaar voor verzending | 31           | 6080                              | 6080                | 100,00 %            |  |
|                                        | 2007                           | september     | Klaar voor verzending | 30           | 2180                              | 2180                | 100,00 %            |  |
|                                        | 2007                           | oktober       | Klaar voor verzending | 31           | 1960                              | 1660                | 84,69 %             |  |
|                                        | 2007                           | november      | Vrij voor ingave      | 30           | 1790                              | 1700                | 94,97 %             |  |
|                                        | 2007                           | december      | Vrij voor ingave      | 31           | 0                                 | 0                   |                     |  |
|                                        |                                |               |                       | 350          | 32358                             | 30788               | 95 15 %             |  |

In het jaaroverzicht per maand krijg je achter elke maand een aantal gegevens te zien:

**Status** = de mate waarin de gegevens voor deze maand reeds zijn ingevuld en verwerkt. Hier zijn drie mogelijkheden.

- 1. *Vrij voor ingave:* Dit betekent dat er nog gegevens voor deze maand moeten of kunnen ingegeven worden.
- 2. *Klaar voor verzending:* Alle overnachtingen voor de desbetreffende maand zijn ingevuld en staan klaar om doorgestuurd te worden naar FOD Economie en Toerisme Vlaanderen. Aanpassingen zijn nog steeds mogelijk.

(1) Wijzig de status pas naar "Klaar voor verzending" wanneer alle groepen van de maand in kwestie VERTROKKEN zijn.

3. *Verzonden:* De gegevens van deze maand zijn reeds verwerkt en verzonden. Er kan niks meer gewijzigd worden.

(i) Wie NA verzending nog fouten opmerkt en deze alsnog wil rechtzetten dient contact om te nemen met Centrum voor Jeugdtoerisme vzw. CJT zal de statistieken van de maand(en) dan corrigeren.

# dagen open = Het aantal dagen dat het centrum open was die maand.

**# overnachtingen** = Het totaal aantal overnachtingen (jeugd en volwassenen) van die maand.

| $(\mathbf{i})$ | Het totaal aantal overnachtingen kan hoger liggen dan de binnencapaciteit van |
|----------------|-------------------------------------------------------------------------------|
|                | het centrum <i>(bijv. bij overnachtingen in tenten)</i>                       |

# overnachtingen voor jeugd = Het totaal aantal overnachtingen van personen jonger dan 31 deze maand.

**Percentage jeugd** = Het aandeel jeugd van deze maand uitgedrukt in %.

**BELANGRIJK:** Bij jeugdgroepen (Vlaams jeugdwerk, Waals & buitenlands jeugdwerk, scholen, andere jeugdgroepen) worden begeleiders die 31 jaar of ouder zijn, ALTIJD als jongeren meegeteld. In de groepsfiche dienen ze wel als +31 ingegeven te worden. Bij mindervalide volwassengroepen waarin zich "verlengde minderjarigen" bevinden, dienen deze personen in de groepsfiche als -31 te worden ingegeven.

Resultaten van vorige of volgende jaren kan je bekijken door onderaan in het scherm Jaaroverzicht per maand op << vorig jaar of volgend jaar >> te klikken.

## Resultaten in Excel bewaren

De resultaten van het jaaroverzicht per maand kan je ook als excel document opvragen en bewaren op je PC. Klik hiervoor onderaan op de pagina op

Deze resultaten downloaden in Excel-formaat

Er verschijnt dan een nieuw scherm, waarin je wordt gevraagd om het bestand te openen of op te slaan.

| Bestand | downloaden 🛛 🔀                                                                                                    |
|---------|----------------------------------------------------------------------------------------------------|
| Wilt u  | dit bestand openen of opslaan?                                                                                                    |
| X       | Naam: Maandoverzicht.xls<br>Type: Microsoft Excel-werkblad, 4,39 kB<br>Van: www.jeugdverblijven.be<br>Openen Opslaan Annuleren                                                                                                    |
| 0       | Hoewel bestanden die u van het Internet hebt gedownload nuttig<br>kunnen zijn, kunnen sommige bestanden mogelijk schade aan uw<br>computer toebrengen. Open het bestand niet of sla het niet op als u<br>twijfelt over de afkomst. <u>Wat is het risico?</u> |

Het geopende of opgeslagen Excel-document kan je dan naar wens schikken en gebruiken om grafieken en dergelijke aan te maken.

#### Maandoverzicht beheren

De statistieken van een bepaalde maand opvragen en beheren kan door in het jaaroverzicht per maand op de naam van de gewenste maand te klikken. Bv januari Er opent zich dan een maandoverzicht.

| Gegevens per maand        |                             |            |            |      |        |          |          |  |
|---------------------------|-----------------------------|------------|------------|------|--------|----------|----------|--|
| Jaar : 2014               |                             |            |            |      |        |          |          |  |
| Maand : januari           |                             |            |            |      |        |          |          |  |
| Status : Vrij voor ingave | Status : Vrij voor ingave   |            |            |      |        |          |          |  |
| Aantal dagen geopend : 3  |                             |            |            |      |        |          |          |  |
|                           |                             |            |            |      |        |          |          |  |
|                           |                             |            |            |      |        |          |          |  |
| Soort groep               | Individueel / groepsverband | Aankomst   | Vertrek    | Land | min 31 | vanaf 31 |          |  |
| Andere jeugdgroepen       | Groepsverband               | 24/01/2014 | 26/01/2014 | BE   | 0      | 0        | 2        |  |
| Volwassenengroepen        | Groepsverband               | 30/12/2013 | 1/01/2014  | BE   | 9      | 8        | <b>F</b> |  |
|                           |                             |            |            |      |        |          |          |  |
| Terug naar overzi         | cht                         |            |            |      |        |          |          |  |
|                           |                             |            |            |      |        |          |          |  |

Een aantal algemene gegevens zoals het jaar en de maand kan je niet wijzigen. De status en het aantal geopende dagen wel.

| Bii status kan ie kiezen tussen | Vrij voor ingave | ~ | en  | Klaar voor verzending | * |  |
|---------------------------------|------------------|---|-----|-----------------------|---|--|
| bij status kan je krezen tussen |                  |   | CII |                       |   |  |

Wisselen tussen deze keuzes kan door op 🚩 te klikken en de juiste status uit de lijst te selecteren.

igcup Wijzig de status pas naar "Klaar voor verzending" wanneer alle groepen van de maand in kwestie VERTROKKEN zijn.

Het aantal geopende dagen kan je wijzigen door op 🎽 naast het aantal dagen te klikken en in de lijst het juiste aantal dagen te kiezen.

Beide wijzigingen moeten bevestigd worden door onderaan te klikken op de knop Opslaan en terug naar overzicht

## Gegevens verblijvende groepen wijzigen

In het maandoverzicht krijg je steeds een overzicht van alle groepen die tijdens deze maand in je centrum verbleven hebben. De gegevens van deze verblijvende groepen kan je wijzigen

door op 🔟 te klikken.

Een verblijf verwijderen doe je door op 🜌 te klikken.

Een overzicht van alle groepen die in je centrum verbleven, kan je ook raadplegen via

Jaaroverzicht per overnachting . Dan krijg je een chronologisch overzicht van alle groepen die in dit jaar reeds in je centrum verbleven. De gegevens van deze groepen kan je wijzigen en verwijderen op de hierboven beschreven manier.

## Statistieken doorsturen

Wanneer alle groepen, met vertrekdatum in de maand die je wil doorsturen, ingegeven zijn en de gegevens definitief zijn, moet je het maandoverzicht voltooien. Dit doe je door de status van deze maand op Klaar voor verzending v te plaatsen.

Controleer ook of het aantal dagen waarop je centrum open was klopt. Indien dat niet het geval is kan je via Met juiste aantal kiezen.

Beide wijzigingen sla je op door op Opslaan en terug naar overzicht te klikken.

In het jaaroverzicht per maand krijgt de maand in kwestie nu de status Klaar voor verzending.

Bij het begin van de 5<sup>de</sup> dag van de maand, worden de overnachtingen van alle jeugdverblijven waar de status <sup>Klaar voor verzending</sup> staat aangevinkt, doorgestuurd naar Toerisme Vlaanderen. Deze maand krijgt dan automatisch de status <sup>Verzonden</sup>. Het is nu NIET meer mogelijk om overnachtingen toe te voegen met een vertrekdatum in deze maand.

#### Even een voorbeeld ter verduidelijking

Overnachtingen van groepen die aankomen in de maand januari en vertrekken in de maand februari, worden weergegeven in het maandoverzicht van februari. Ook al staan deze overnachtingen niet weergegeven in het maandoverzicht van januari, het gedeelte van het verblijf in januari wordt wel meegeteld bij de overnachtingstotalen van januari.

De overnachtingstotalen van januari kunnen enkel nog wijzigen doordat overnachtingen worden toegevoegd van een groep die aankomt in januari en vertrekt in de februari. In dat geval worden de aanpassingen voor januari een maand later doorgestuurd naar Toerisme Vlaanderen samen met de overnachtingen van de maand februari.

Toerisme Vlaanderen ontvangt de statistieken steeds met een maand vertraging, zodat de overlapping meteen kan worden bijgeteld bij januari.

Om de overnachtingcijfers naar FOD Economie door te sturen, dien je gebruik te maken van een e-mail die je van ons ontvangt. Deze e-mail bevat een CSV-bestand in bijlage. Het doorsturen van de cijfers kan op twee manieren.

- 1. De eenvoudigste manier is gewoon de e-mail forwarden naar FOD Economie. In de email staat het mailadres vermeld waarnaar je de e-mail kan forwarden.
- 2. Een tweede manier is het CSV-bestand opladen op de site van FOD Economie. Dit staat verder uitgelegd in de begeleidende tekst van de e-mail.

#### Cijfers afdeling jeugd

De optie Cijfers Afdeling jeugd verschijnt enkel bij centra die bij Afdeling Jeugd een subsidie (werking of personeel) hebben aangevraagd. Zij moeten tegen 1 februari een werkingsverslag indienen. De cijfers die hierin moeten ingevuld worden, kan je opvragen door op deze knop te drukken. Er opent dan een nieuw scherm.

Verschijnt dit scherm niet? Kijk dan na of de pop up blokkering van je browser is uitgeschakeld of geef handmatig toestemming voor het openen van het nieuwe scherm. Mogelijk krijg je bovenaan in je scherm de volgende boodschap te zien.

🐻 Er wordt een pop-up geblokkeerd. Klik hier als u deze pop-up of extra opties wilt weergeven....

Klik op deze boodschap zodat je een lijstje met keuzemogelijkheden te zien krijgt en kies voor "Pop-ups van deze website altijd toestaan" en klik vervolgens in de boodschap die je vraagt om je keuze te bevestigen op OK.

Voor centra van het Type A en B ziet dit scherm er als volgt uit:

#### <u>Diverse statistieken voor Afdeling jeugd</u>

Onderstaande cijfers zijn berekend voor het jaar 2013 🗸

Totaal aantal gerealiseerde overnachtingen in het jaar 2013 : 3637

Totaal aantal gerealiseerde overnachtingen voor jeugd (-26) in het jaar 2013 : 3637

Gemiddelde percentage jeugd in het jaar 2013 : 100,00 %

#### Voor centra van het Type C verschijnt nog een extra tabel.

#### Diverse statistieken voor Afdeling jeugd

Onderstaande dijfers zijn berekend voor het jaar 2013 🗸

Totaal aantal gerealiseerde overnachtingen in het jaar 2013 :  $\mathbf{6191}$ 

Totaal aantal gerealiseerde overnachtingen voor jeugd (-26) in het jaar 2013 : 6026

Gemiddelde percentage jeugd in het jaar 2013 : 97,33 %

Totaal aantal gerealiseerde overnachtingen voor jeugd (-26) buiten de maanden juli en augustus in het jaar 2013 : 1892

#### <u>Cijfers afdeling jeugd</u>

| Naam<br>jeugdwerkvereniging    | Naam<br>contactpersoon  | Adres<br>contactpersoon                        | Telefoonnummer<br>contactpersoon | Verblijfperiode            | Aantal<br>nachten | Aantal<br>verblijvers | Totaal<br>(nachten x<br>verblijvers) |
|--------------------------------|-------------------------|------------------------------------------------|----------------------------------|----------------------------|-------------------|-----------------------|--------------------------------------|
| KSA Sint-Maarten               | Noyez Arne              | Gentsestraat 52a ,<br>8890 Moorslede           | 051/77.73.07 /<br>0470/07.19.03  | 8/02/2013 -<br>10/02/2013  | 2                 | 90                    | 180                                  |
| Dyade VZW                      | Willaert Marieke        | Vaartblekersstraat<br>12 /a , 8400<br>Oostende | / 0479512880                     | 11/02/2013 -<br>15/02/2013 | 4                 | 43                    | 172                                  |
| Volkskunstgroep De<br>Marliere | Van Den Dorpe<br>Angela | Wijnbergstraat 118 ,<br>8560 Wevelgem          | 0485/34 82 52 /                  | 15/02/2013 -<br>17/02/2013 | 2                 | 23                    | 46                                   |
| KSA Rooyghem vzw               | Toon Goes               | Engelandelaan 18 ,<br>8310 Sint Kruis          | 0495/49.84.23                    | 22/02/2013 -<br>24/02/2013 | 2                 | 83                    | 166                                  |
| 210 FOS Dakota's               | Maenhout Rudy           | Belhuttebaan 88 ,<br>8680 Koekelare            | 051/58.11.35 /<br>0495/81.92.56  | 30/03/2013 -<br>3/04/2013  | 4                 | 90                    | 360                                  |
| Chiro Spartok                  | Emily Hoornaert         | Kronevoordestraat<br>61 , 8610 Kortemark       | /                                | 5/04/2013 -<br>7/04/2013   | 2                 | 87                    | 174                                  |
| VKSJ Sint-Kruis & Male         | Dupont Loeka            | Foerierstraat 3 , 8310<br>Brugge               | 050/36.31.27 /                   | 1/07/2013 -<br>11/07/2013  | 10                | 90                    | 900                                  |
| Patro Desmond Tutu             | Maryline Crochet        | , 6700 Heinsch                                 | / 0498/18.73.64                  | 11/07/2013 -<br>21/07/2013 | 10                | 67                    | 670                                  |
| Chiro Zolder                   | Houben Wim              | Schobbenberg 3 ,<br>3550 Heusden-Zolder        | / 0494/10.19.98                  | 21/07/2013 -<br>31/07/2013 | 10                | 90                    | 900                                  |
| KSJ Zelem                      | Stoffelen Olivier       | peetersstraat 19 /A4 ,<br>3290 Diest           | / 0497/64.81.72                  | 31/07/2013 -<br>10/08/2013 | 10                | 67                    | 670                                  |
| Vakantiewerking Egern          | D'haene Ariana          | Molenakker 2 , 8740<br>Egem                    | 051/46.74.46 /<br>0498/16.71.16  | 10/08/2013 -<br>17/08/2013 | 7                 | 60                    | 420                                  |
| KSA-VKSJ Deinze-<br>Astene     | Van Thienen Julie       | Oudestraat 11 , 9800<br>Astene                 | 09/386.98.65 /<br>0476/33.97.10  | 17/08/2013 -<br>24/08/2013 | 7                 | 39                    | 273                                  |
| KSA-VKSJ Deinze-<br>Astene     | Van Thienen Julie       | Oudestraat 11 , 9800<br>Astene                 | 09/386.98.65 /<br>0476/33.97.10  | 24/08/2013 -<br>31/08/2013 | 7                 | 43                    | 301                                  |
| JRK Tielt                      | Verbeure Annelies       | Wakkenstraat 21 ,<br>8720 Markegem             | / 0472/52.94.42                  | 26/10/2013 -<br>30/10/2013 | 4                 | 23                    | 92                                   |
| Chiro Beukenhof                | Rotsaert Lieve          | Brieversweg 410 ,<br>8310 Brugge               | 050/35.86.78 /                   | 27/12/2013 -<br>29/12/2013 | 2                 | 50                    | 100                                  |
| Totaal                         |                         |                                                |                                  |                            |                   |                       | 5424                                 |

Deze resultaten downloaden in Excel-formaat

In deze extra tabel staan alle Vlaamse jeugdwerkgroepen die in het centrum verbleven. Centra van Type C moeten elk jaar minstens 10 verschillende Vlaamse jeugdwerkgroeperingen ontvangen.

(i) Deze filtering dient handmatig te gebeuren door de uitbater.

In het overzicht voor Afdeling Jeugd staan verder nog diverse statistieken (Dit is bij alle types het geval)

- Totaal aantal gerealiseerde overnachtingen voor het geselecteerde jaar.
   Totaal aantal gerealiseerde overnachtingen voor jeugd (-31) in het geselecteerde jaar.
   Gemiddelde percentage jeugd in het geselecteerde jaar.
- 4. Totaal aantal gerealiseerde overnachtingen voor jeugd (-31) buiten de maanden juli en augustus in het geselecteerde jaar.

**OPGELET:** Deze totalen kunnen verschillen met de totalen in het jaaroverzicht per maand. Het aantal overnachtingen per nacht kan voor de Afdeling Jeugd nooit hoger liggen dan de maximumcapaciteit van het gebouw.

Bijv. Je gebouw heeft een capaciteit van 100 personen (erkend door Toerisme Vlaanderen). Er slapen 90 personen binnen en 25 buiten. Dan worden voor de Afdeling Jeugd slechts 100 personen meegeteld.

Deze afronding gebeurt automatisch en verwijdert in de eerste plaats het teveel aan volwassenen.

Als in bovenstaand voorbeeld 80 kinderen en 35 volwassenen deel uitmaakten van de groep, dan worden 80 kinderen en 20 volwassenen meegeteld.

De tabel met Vlaamse jeugdwerkverenigingen kan ook als excel document opgevraagd en bewaard worden op je PC. Klik hiervoor onderaan op de pagina op

Deze resultaten downloaden in Excel-formaat

Er verschijnt dan een nieuw scherm, waarin je wordt gevraagd om het bestand te openen of op te slaan.

| Bestand downloaden |                                                                                                    |  |
|--------------------|----------------------------------------------------------------------------------------------------|--|
| Wilt u             | dit bestand openen of opslaan?                                                                                                    |  |
| ×                  | Naam: Maandoverzicht.xls<br>Type: Microsoft Excel-werkblad, 4,39 kB<br>Van: www.jeugdverblijven.be<br>Openen Opslaan Annuleren                                                                                                    |  |
| 1                  | Hoewel bestanden die u van het Internet hebt gedownload nuttig<br>kunnen zijn, kunnen sommige bestanden mogelijk schade aan uw<br>computer toebrengen. Open het bestand niet of sla het niet op als u<br>twijfelt over de afkomst. <u>Wat is het risico?</u> |  |

Het bekijken van de gegevens voor Afdeling Jeugd uit het vorige of volgende jaar kan ook. Hiervoor moet je onderaan in het scherm "Jaaroverzicht per maand" op << vorig jaar of volgend jaar >> te klikken.

Daarna dien je opnieuw op de knop Cijfers Afdeling jeugd te klikken. De cijfers voor het gekozen jaar openen dan in een nieuw pop-up scherm.

Verschijnt dit scherm niet? Kijk dan na of de pop up blokkering van je browser is uitgeschakeld of geef handmatig toestemming voor het openen van het nieuwe scherm. Mogelijk krijg je bovenaan in je scherm de volgende boodschap te zien.

🐻 Er wordt een pop-up geblokkeerd. Klik hier als u deze pop-up of extra opties wilt weergeven....

Klik op deze boodschap zodat je een lijstje met keuzemogelijkheden te zien krijgt en kies voor "Pop-ups van deze website altijd toestaan" en klik vervolgens in de boodschap die je vraagt om je keuze te bevestigen op OK.